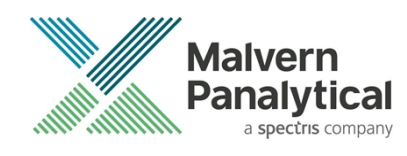

# NS XPLORER SOFTWARE: v1.0.0 (PSS0058-01) SOFTWARE UPDATE NOTIFICATION

## Introduction

This document details the release of software PSS0058: v1.0.0 of the NanoSight NS XPLORER software for the NanoSight Pro system. Installation instructions are provided.

## Installation

It is assumed that you have authority to install or update software within your facility. It is also assumed that you have Administrator rights for the system upon which the software is installed, as this is a requirement of the installation process. If you do not have this authority, please consult with your I.T. support department before proceeding.

### Compatibility

The NS XPLORER software is compatible with the NanoSight Pro instrument and Windows 10® 64-bit or Windows 11® 64-bit only.

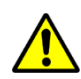

NanoSight Instruments LM10, NS300, NS500 and operating systems Windows XP®, Windows Vista®, Windows 7® and Windows 8® are not supported.

### **Recommended System Requirements**

The recommended computer system requirements for running this software are highlighted in table 1 below.

| D™, Intel™ UHD or Nvidia™ Graphics (Direct X 12, Open GL 4, Open CL 3)  |
|-------------------------------------------------------------------------|
| Gen+ Intel Core i7™ Processor (or equivalent)                           |
| GB RAM                                                                  |
| 2GB Solid State Drive (SATA or NVMe)<br>3 Hard Drive (for data storage) |
| 0W minimum                                                              |
| 20 x 1080 full HD screen resolution running in 16-bit color mode        |
| free USB ports (at least one USB 3.0)                                   |
| ndows 10® 64-bit - minimum release 20H1<br>ndows 11® 64-bit             |
|                                                                         |

 Table 1: Recommended system requirements

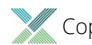

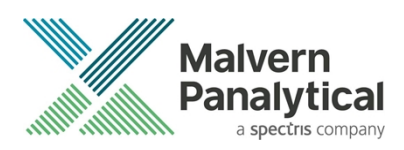

### Supported operating systems

NS XPLORER software is compatible with all versions of Windows 10® and Windows 11®. Only 64-bit versions are supported.

Windows XP®, Windows Vista®, and Windows 7® and Windows 8® are not supported.

### Supported Languages

• English

## **Installation Instructions**

Before use, the PC operating system must be configured. Please see **Appendix 1** for further information.

The software suite is available on the instrument or as a web download. The downloaded extractor contains the NS XPLORER Setup and License Manager Setup files. License Manager is a prerequisite of NS XPLORER.

### Locating the software on the instrument

The software suite is provided on a permanant internal USB by default.

To locate the software installer, open File Explorer in Windows and navigate to the drive labelled 'NS XPLORER'

### Installation

Double click on the NS XPLORER install file. A Windows® User Account Control popup is displayed

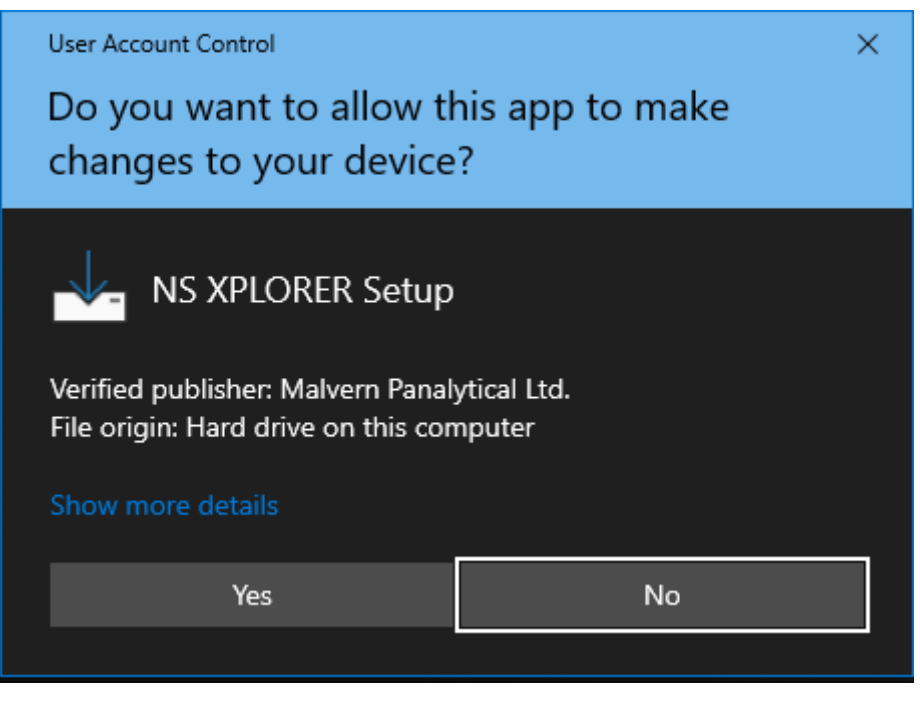

Figure 1: User Account Control

Select Yes button and the NS XPLORER wizard opens

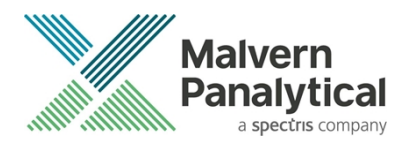

| 🚣 Setup - NS XPLORER 🦳 —                                                                                                    |        | ×     |
|----------------------------------------------------------------------------------------------------|--------|-------|
| License Agreement<br>Please read the following important information before continuing.                                        | (      | (III) |
| Please read the following License Agreement. You must accept the terms o<br>agreement before continuing with the installation. | f this |       |
| Read Software License Agreement                                                                                                | -      | •     |
| A copy of the Software License Agreement is provided below:                                                                    |        |       |
| END USER SOFTWARE LICENSE                                                                                                    |        |       |
|                                                                                                    |        |       |
| <ul> <li>I accept the agreement</li> <li>I do not accept the agreement</li> </ul>                                              |        |       |
| Next                                                                                                    | Ca     | ncel  |

Figure 2: License agreement

Select the box next to "I accept the terms in the License Agreement" then select Next Choose to have desktop shortcut or not and select Next

| 🚣 Setup - NS XPLORER                                                                                                    |              |      | ×  |
|----------------------------------------------------------------------------------------------------|--------------|------|----|
| Select Additional Tasks<br>Which additional tasks should be performed?                                                    |              |      |    |
| Select the additional tasks you would like Setup to perform while in<br>XPLORER, then dick Next.<br>Additional shortcuts: | nstalling NS |      |    |
| Back                                                                                                    | Next         | Cano | el |

Figure 3: Create desktop shortcut

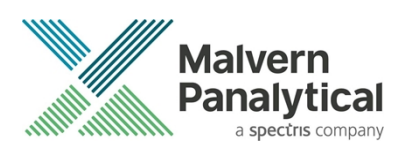

Choose the appropriate tick boxes for Smart Instrument and then select Next.

More information on Smart Manager and Smart Instrument can be found on Malvern Panalytical website.

| 🚣 Setup - NS XPLORER                                                                                                    |            |           | ×   |
|----------------------------------------------------------------------------------------------------|------------|-----------|-----|
| Make your instrument a Smart Instrument                                                                                              |            |           | (n) |
| By enabling the Malvern Panalytical Cloud Service, your instrument<br>send performance related data securely to Malvern Panalytical. | will auton | natically |     |
| This data is used exclusively by Malvern Panalytical for purposes su<br>with questions or issues relating to your instrument.        | ch as hel  | ping you  |     |
| Install Malvern Panalytical Cloud Service                                                                                            |            |           |     |
| Automatically register this instrument                                                                                               |            |           |     |
|                                                                                                    |            |           |     |
|                                                                                                    |            |           |     |
|                                                                                                    |            |           |     |
|                                                                                                    |            |           |     |
|                                                                                                    |            |           |     |
| Back Ne                                                                                                    | ext        | Can       | cel |

Figure 4: Install Malvern Panalytical Cloud Service

#### Click the install button

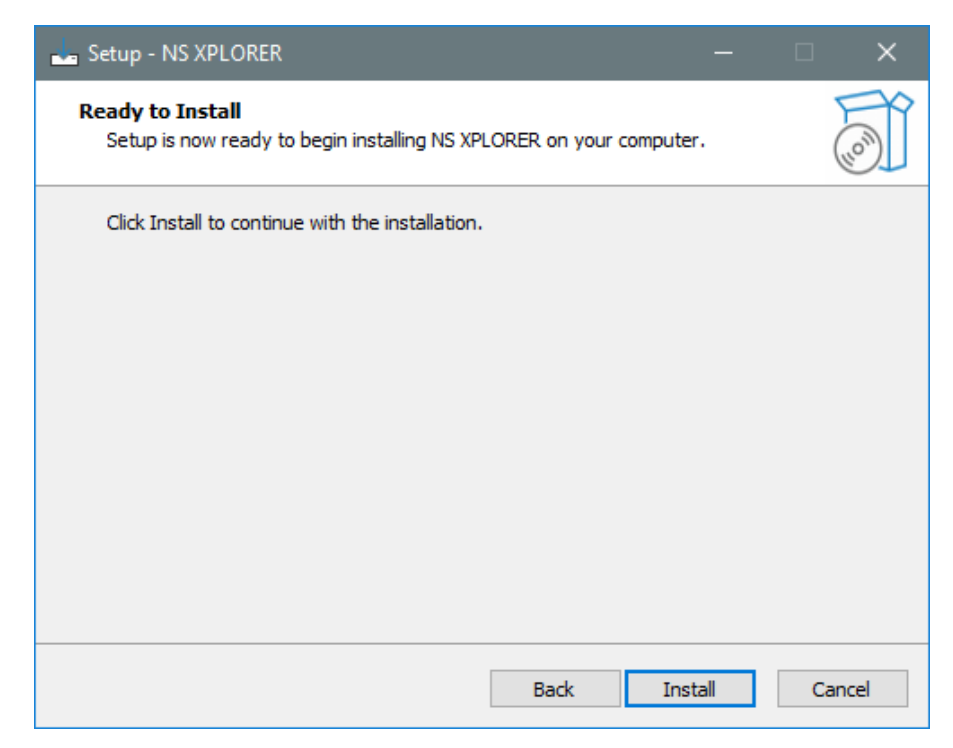

Figure 5: Ready to Install

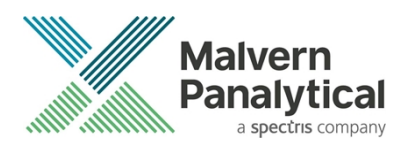

#### Installation will begin

| 🚣 Setup - NS XPLORER                                                               | — |     | ×    |
|------------------------------------------------------------------------------------|---|-----|------|
| Installing<br>Please wait while Setup installs NS XPLORER on your computer.        |   | (   |      |
| Extracting files<br>C:\Program Files\Malvern Panalytical\WS XPLORER\tensorflow.dll |   |     |      |
|                                                                                    |   |     |      |
|                                                                                    |   |     |      |
|                                                                                    |   |     |      |
|                                                                                    |   |     |      |
|                                                                                    |   |     |      |
|                                                                                    |   | Car | ncel |

#### Figure 6: Installing

Select Finish and wait for your PC to Restart.

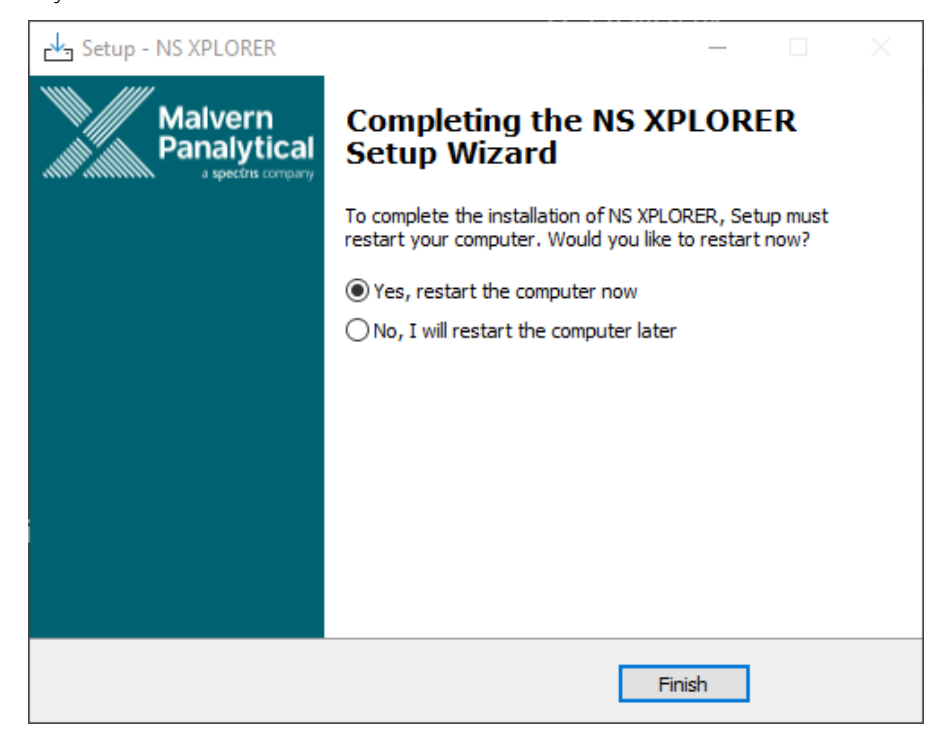

#### Figure 7: Completing setup

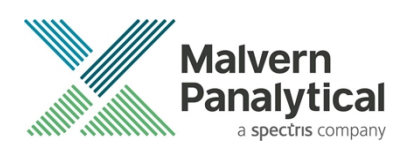

## Connecting the NanoSight Pro to a PC

Connect the instrument and syringe pump to any free USB port.

Connect the camera to a free USB 3.0 port.

### Note:

Once the software has been installed, connect the instrument to the PC and switch on the instrument before opening the software for the first time.

NS XPLORER software can be opened via double clicking the shortcut on the desktop.

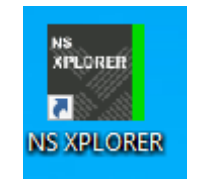

#### Figure 8: NS XPLORER icon

NS XPLORER launches into the Home Screen and Hardware is detected.

|                           |                                         | NS XPLORER                                   |                         | - ¤ ×                                        |
|---------------------------|-----------------------------------------|----------------------------------------------|-------------------------|----------------------------------------------|
| <u> Home</u> Measure Anal | lyze                                    |                                              |                         |                                              |
| Projects                  | Measurements                            | Quick Tips                                   | News and Updates        |                                              |
| Current Project           | Recent Experiments<br>Intensity Plot    |                                              | Malvern Panalytical 4   | Show all 🔻 🔍                                 |
| Favorite Projects         | Intensity Plot                          | Track: playback video with or without tracks |                         |                                              |
| Multimodal                | Intensity Plot                          | display.                                     |                         |                                              |
| Quality Messages          | Bi Modal 2                              |                                              |                         |                                              |
|                           | BioLinearity_Peralta_405_SilicaPBS_HT_4 |                                              |                         |                                              |
|                           | Favorite Experiments                    | Instrument Status                            |                         |                                              |
|                           |                                         | ✓ Camera                                     |                         |                                              |
|                           |                                         | √ Focus                                      |                         |                                              |
| Documentation             |                                         | •                                            | Links                   |                                              |
| A Help Documentation      |                                         | V Filters                                    | Halvern Panalytical Ltd | 🕁 Store                                      |
|                           |                                         |                                              | 🚱 Resource Center       | Contact Malvern Panalytical                  |
|                           |                                         | ✓ Syringe Pump                               |                         |                                              |
| Ready for next sample     |                                         |                                              |                         | NanoSight Pro Ready<br>-# Simulated § 21.5°C |

Figure 9: NS XPLORER home screen

A successful connection is indicated with an icon in the corner of the software. See Figure 10.

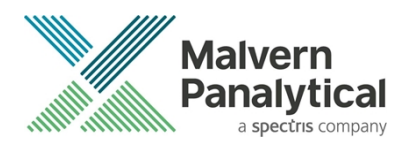

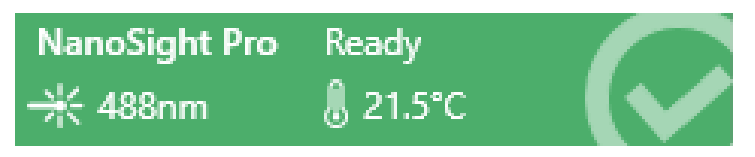

#### Figure 10: Instrument connected icon

## Windows® settings configuration

For best performance it is recommended that the following changes to Windows® settings are made: In Control Panel-> Device Manager:

• Expand Universal Serial Bus Controllers

| File       Action       View       Help         Image: Software components       >       Image: Software devices       >         >       Image: Software devices       >       Image: Software devices       >         >       Image: Software devices       Image: Software devices       Image: Software                                                                                                    | 🛃 Device Manager                                                                                                    | - | $\times$ |
|----------------------------------------------------------------------------------------------------|----------------------------------------------------------------------------------------------------|---|----------|
| <ul> <li>Software components</li> <li>Software devices</li> <li>Software devices</li> <li>Generic USB Hub</li> <li>Generic USB Hub</li> <li>Generic USB Usb Lots Controller - 1.20 (Microsoft)</li> <li>Intel(R) USB 3.10 extensible Host Controller - 1.20 (Microsoft)</li> <li>USB Composite Device</li> <li>USB Composite Device</li> <li></li></ul> | File Action View Help                                                                                                    |   |          |
| >       Software components       ▲         >       Software devices       >         >       Storage controllers       >         >       Storage controllers       >         >       Storage controllers       >         >       Universal Serial Bus controllers       >         >       © Generic SuperSpeed USB Hub       ©         ©       Generic SuperSpeed USB Hub       ©         ©       Generic USB Hub       ©         ©       Generic USB Hub       ©         ©       Generic USB Hub       ©         ©       Generic USB Hub       ©         ©       Generic USB Hub       ©         ©       Generic USB Hub       ©         ©       Generic USB Hub       ©         ©       Generic USB Hub       ©         ©       Intel(R) USB 3.10 eXtensible Host Controller - 1.20 (Microsoft)         ©       Intel(R) USB 2.00 eXtensible Host Controller - 1.20 (Microsoft)         ©       USB Composite Device         ©       USB Composite Device         ©       USB Composite Device         ©       USB Composite Device         ©       USB Composite Device         ©       USB C                                                                                                    |                                                                                                    |   |          |
|                                                                                                    | <ul> <li>B Software components</li> <li>Software devices</li> <li>Software devices</li> <li>Software devices</li> <li>System devices</li> <li>Universal Serial Bus controllers</li> <li>Software devices</li> <li>Universal Serial Bus controllers</li> <li>Generic USB Hub</li> <li>Generic USB Hub</li> <li>USB Composite Device</li> <li>USB Composite Device</li></ul> |   |          |

Figure 11: Device Manager

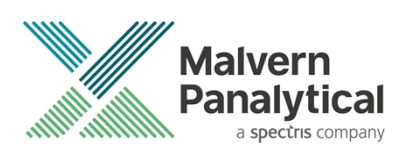

• Right-click **"Generic USB Hub"**, click Properties

| 🗄 Device Manager                                                                                                    | - | × |
|----------------------------------------------------------------------------------------------------|---|---|
| File Action View Help                                                                                                    |   |   |
|                                                                                                    |   |   |
| > ■* Software components       > ■ Software devices       > ■ Software devices       > ■ Software devices       > ■ System devices       > ■ System devices       > ■ Generi Update driver       ● Generi Disable device       ● Generi Disable device                                                                                                    |   | ~ |
| Generi<br>Generi<br>Generi<br>Generi<br>Pronerties                                                                                                    |   |   |
| Intel(R) USB 3.10 eXtensible Host Controller - 1.20 (Microsoft)     USB Composite Device     USB Composite Device |   | ~ |
| Opens property sheet for the current selection.                                                                                                    |   |   |

#### Figure 12: Device Manager Properties

• Click the Power Management tab and uncheck "Allow the computer to turn off this device to save power"

| Generic L | JSB Hub    | Properti    | es         |              |             |   | ×      |
|-----------|------------|-------------|------------|--------------|-------------|---|--------|
| General   | Driver     | Details     | Events     | Power M      | anagement   |   |        |
| <b>S</b>  | Generio    | : USB Hu    | ıb         |              |             |   |        |
| Allov     | w the con  | nputer to t | tum off th | is device to | o save powe | r |        |
| Allow     | w this dev | rice to wa  | ike the co | omputer      |             |   |        |
|           |            |             |            |              |             |   |        |
|           |            |             |            |              |             |   |        |
|           |            |             |            |              |             |   |        |
|           |            |             |            |              |             |   |        |
|           |            |             |            |              |             |   |        |
|           |            |             |            |              |             |   |        |
|           |            |             |            |              | OK          | ( | Cancel |

#### Figure 13: Device Manager Hub

• Repeat this step for all **"Generic SuperSpeed USB Hub"**, **"Generic USB Hub"**, **"Intel® eXtensible Host Controller"** and **"USB Root Hub"** devices.

### **Uninstall Procedure**

The software can be uninstalled using the Programs section of the Windows® 'Control Panel'.

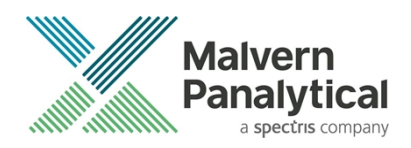

## **Known Issues**

The following software bugs have been discovered within the software and will be investigated as part of a future release. Please follow the suggested work-around.

Table 2: Known issues in NS XPLORER v1.0.0 software.

| Reference | Severity   | Issue                                                                                                    | Workaround                                                       |
|-----------|------------|----------------------------------------------------------------------------------------------------|------------------------------------------------------------------|
| 173024    | 3 - Medium | Naming a new Report with invalid characters                                                                                            | Use valid characters                                             |
| 185476    | 3 - Medium | Decrease the lower limit of exposure slide bar                                                                                         | Use the text box to reduce exposure further                      |
| 185478    | 3 - Medium | Parts of the page cut off when increase zoom level                                                                                     | Reduce zoom                                                      |
| 185547    | 3 - Medium | Single UI Measurements<br>aborted during first video<br>after auto-setup                                                               | Retry the measurement                                            |
| 187444    | 3 - Medium | Parts of the software can be 'clipped' by the taskbar                                                                                  | None                                                             |
| 190434    | 3 - Medium | Fluorescence export shows incorrect filter type                                                                                        | Manually change the exported data for filter type                |
| 192298    | 3 - Medium | Properties tab closes<br>when other properties<br>have been<br>removed/deleted and<br>doesn't reset focus to<br>remaining measurement. | Click on the remaining measurement to gain focus                 |
| 192426    | 3 - Medium | Measurements go into<br>wrong project if a<br>different one is open                                                                    | Move measurement back to correct project                         |
| 185437    | 3 - Medium | Exported CSV shows<br>"Light Scatter" for Filter<br>column for all<br>measurements                                                     | Manually change the exported data for filter type                |
| 197437    | 3 - Medium | Video tab scrolls down/<br>up when you control<br>focus using mouse wheel                                                              | Use the scroll bar instead of the mouse                          |
| 197480    | 3 - Medium | Misleading 'Temperature<br>Disconnected' message<br>when tmp controller idles<br>or sleeps                                             | Continue with measurements and temperature will be 'reconnected' |

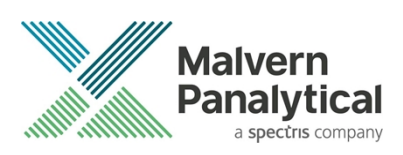

| 197625 | 3 - Medium | Opening projects is slow                                                                       | None                                       |
|--------|------------|------------------------------------------------------------------------------------------------|--------------------------------------------|
| 200725 | 3 - Medium | Selecting to "Toggle<br>display of data for all<br>samples" does not change<br>display of data | None                                       |
| 197904 | 4 - Low    | Export video button<br>disabled if pop-up<br>dismissed                                         | Reload the selected measurement            |
| 197475 | 4 - Low    | If you do not approve<br>capture settings focus<br>changes to screen and not<br>on camera      | Click in the video to regain correct focus |
| 189210 | 4 - Low    | Possible lag when adding<br>and dragging using lines<br>to Raw data                            | None                                       |
| 195541 | 4 - Low    | Restore default user settings always disabled                                                  | None                                       |
| 101823 | 4 - Low    | 'Burger menu' expansion<br>can be slow/jittery in<br>fullscreen                                | None                                       |
| 107699 | 4 - Low    | Save buffer overflow does not terminate capture                                                | Retry measurement                          |
| 167672 | 4 - Low    | Inconsistent flow<br>message in the Data<br>quality User Guideline                             | None                                       |

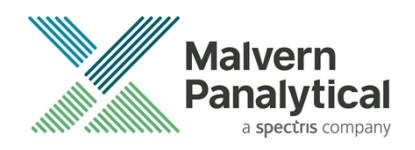

## Appendix 1 – Windows® Installation Instructions

1. Select your region and click "Yes" to continue

| Basics                      |                         |
|-----------------------------|-------------------------|
| Let's start with re         | egion. Is this correct? |
| Tuvalu                      |                         |
| U.S. Minor Outlying Islands |                         |
| U.S. Virgin Islands         |                         |
| Uganda                      |                         |
| Ukraine                     |                         |
| United Arab Emirates        |                         |
| United Kingdom              |                         |
|                             | Yes                     |
|                             |                         |

2. Select your keyboard layout and click "Yes" to continue

|       | Basics                                                                                            |  |
|-------|---------------------------------------------------------------------------------------------------|--|
| ls tł | nis the right keyboard layout?<br>If you also use another keyboard layout, you can add that next. |  |
|       | United Kingdom                                                                                    |  |
|       | Canadian Multilingual Standard                                                                    |  |
|       | English (India)                                                                                   |  |
|       | Irish                                                                                             |  |
|       | Scottish Gaelic                                                                                   |  |
|       | United States-Dvorak                                                                              |  |
|       |                                                                                                   |  |
|       |                                                                                                   |  |
| ¢     |                                                                                                   |  |

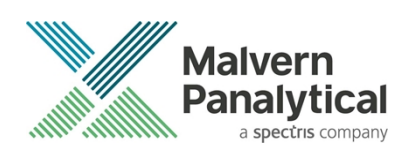

3. Add a second keyboard layout if required, otherwise click "Skip" to continue

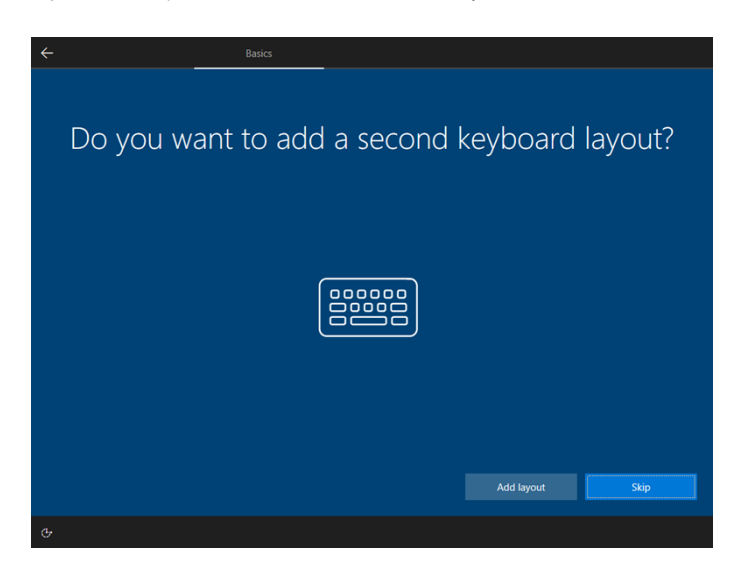

4. Unless you have a Microsoft<sup>™</sup> account and are willing to login, it is suggested that you click **"I don't have Internet"** to continue.

### Note:

This does not stop you from connecting the PC to the internet (later on), it is only for the purposes of generating a local account as opposed to logging in via a Microsoft™ account.

| Network                        |
|--------------------------------|
| Let's connect you to a network |
| Ethernet<br>Not connected      |
|                                |
|                                |
|                                |
| I don't have Internet          |
| Ф                              |

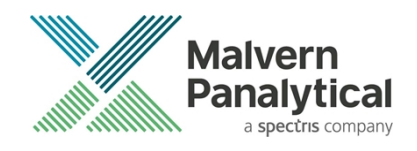

5. Click "Continue with limited setup"

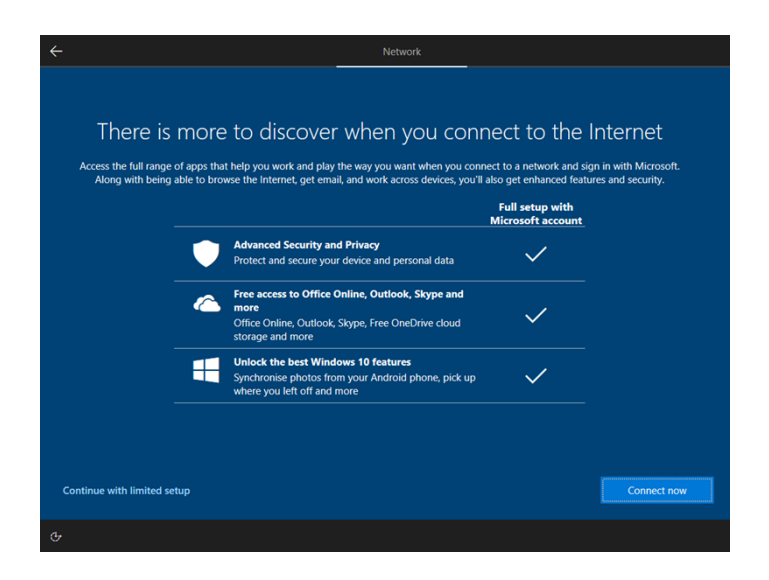

6. Enter your preferred username and click Next to continue

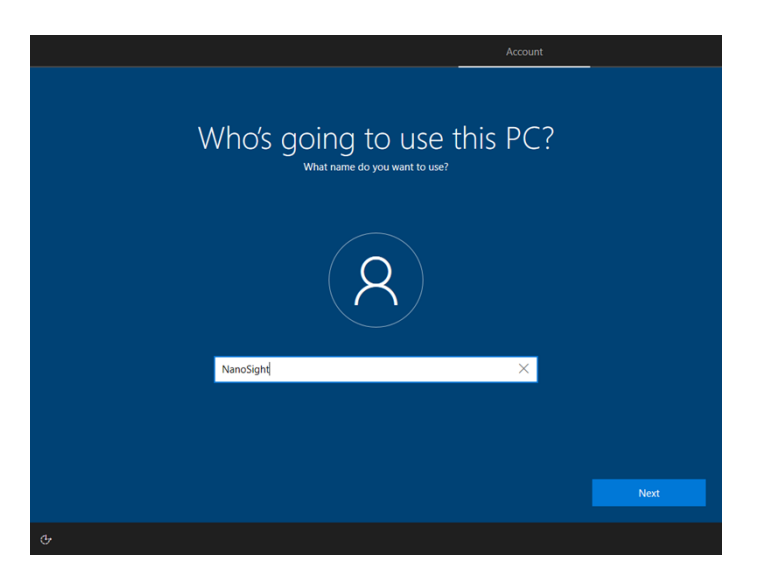

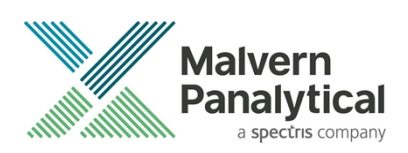

7. Choose a password or leave it blank, and click Next to continue

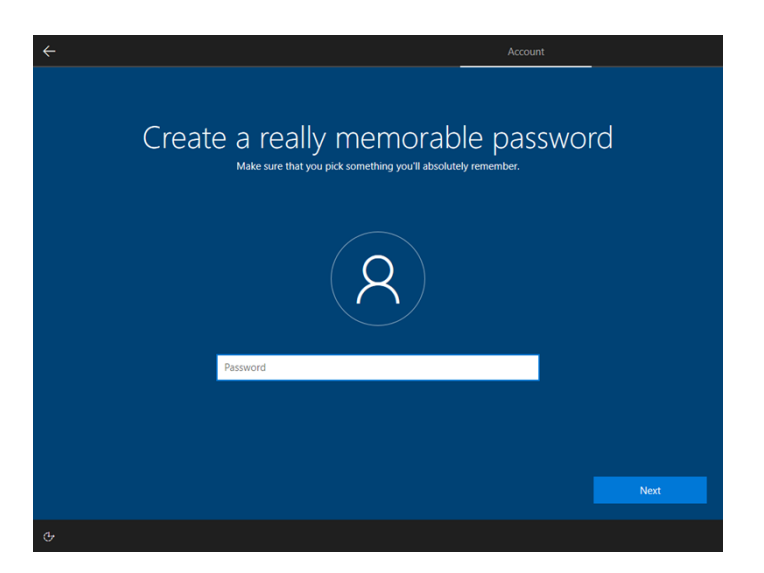

8. Decide whether to allow Microsoft<sup>™</sup> to use your location. Click **"Accept"** to continue

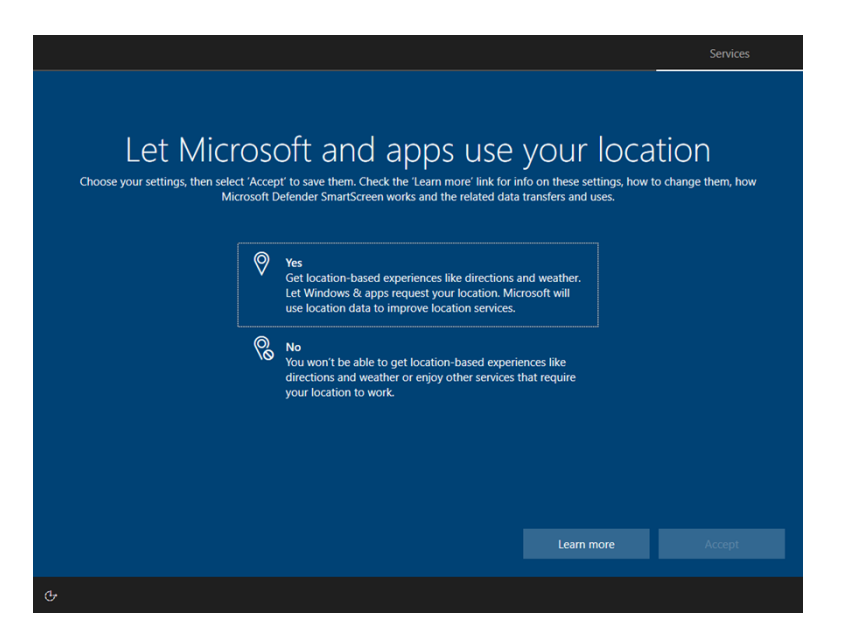

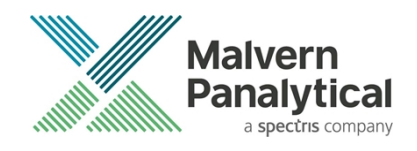

9. Choose yes or no for Find my device, click "Accept" to continue

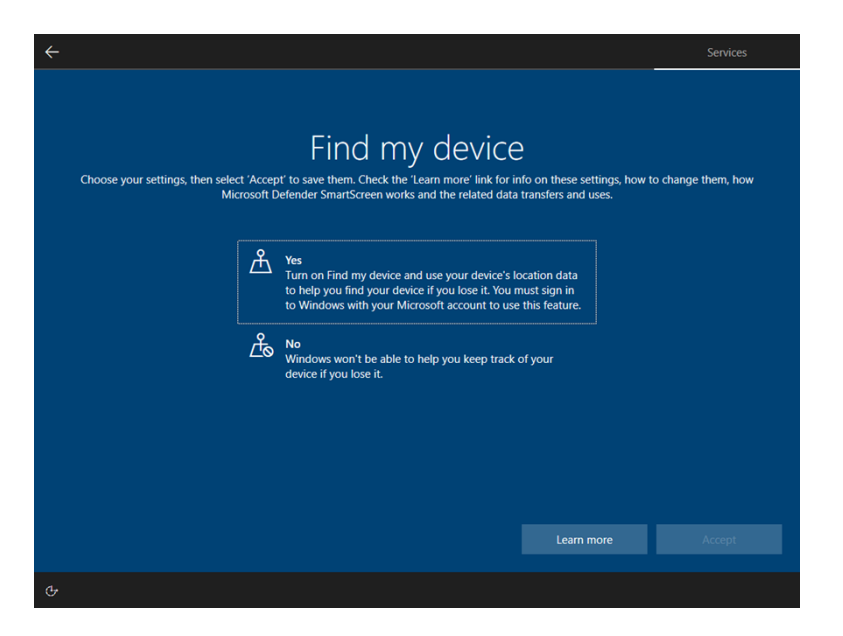

10. Choose the level of diagnostic data to send to Microsoft<sup>™</sup>. Click **"Accept"** to continue

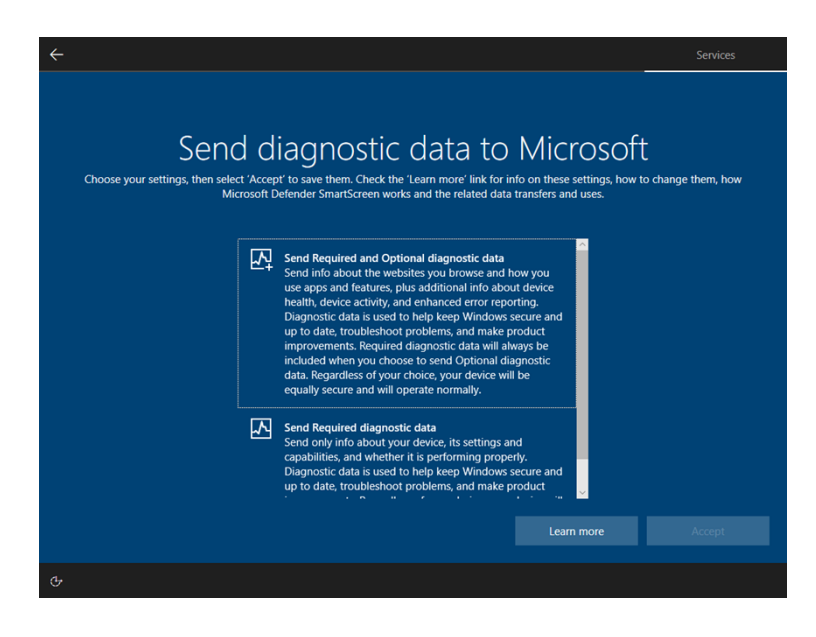

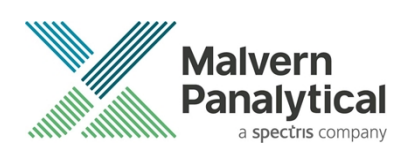

11. Select yes or no for inking and typing, click "Accept" to continue

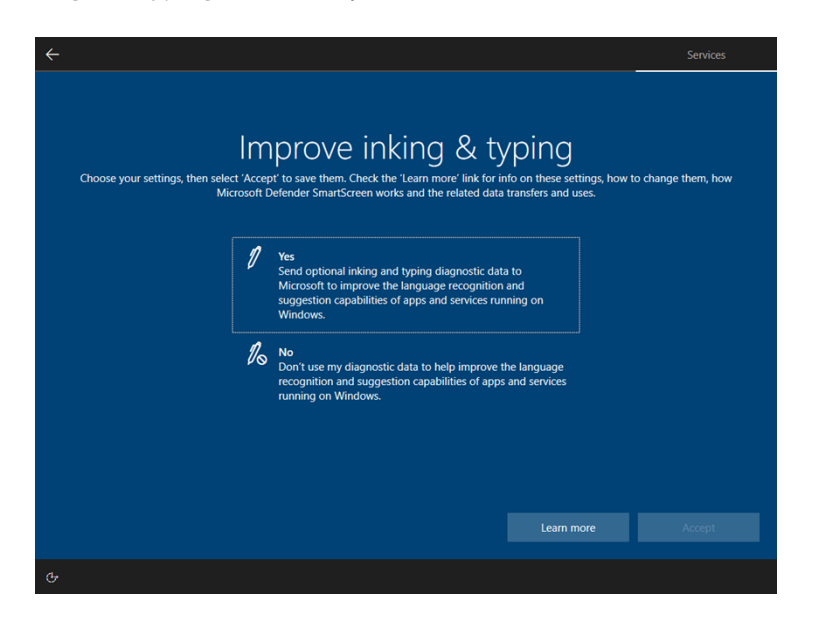

12. Choose whether to accept targeted advertising, click "Accept" to continue

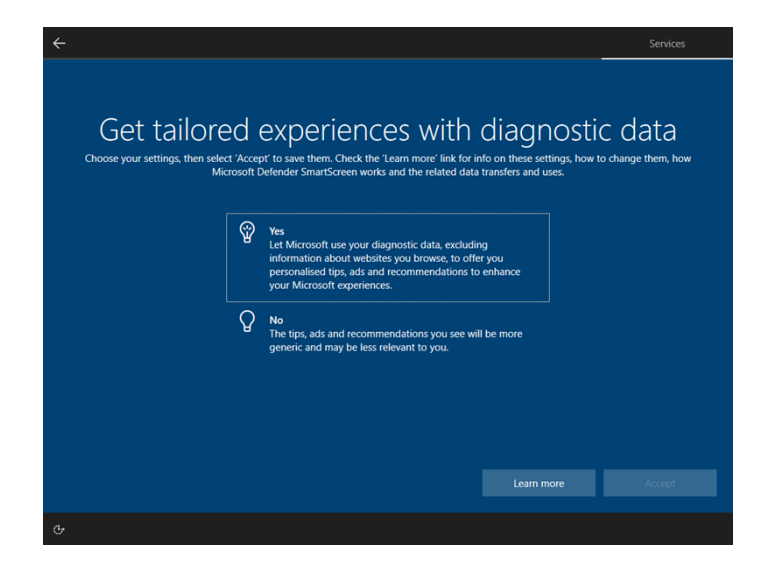

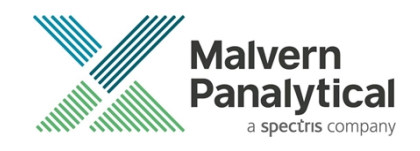

13. Select yes or no for advertising ID, click "Accept" to continue

|                          |                                                                                                    | Services                |
|--------------------------|----------------------------------------------------------------------------------------------------|-------------------------|
| Choose your settings, th | Let apps use advertising ID<br>en select 'Accept' to save them. Check the Learn more' link for info on these settings<br>Microsoft Defender SmartScreen works and the related data transfers and uses. | how to change them, how |
|                          | Yes<br>Apps can use advertising ID to provide more personalised<br>advertising in accordance with the privacy policy of the app<br>provider.                                                           |                         |
|                          | No<br>The number of ads you see won't change, but they may be<br>less relevant to you.                                                                                                    |                         |
|                          |                                                                                                    |                         |
|                          |                                                                                                    |                         |
|                          | Learn more                                                                                                    | Accept                  |
|                          |                                                                                                    |                         |

14. Setup Cortana™ if required by clicking **"Accept"**. Otherwise click **"Not now"** to finish

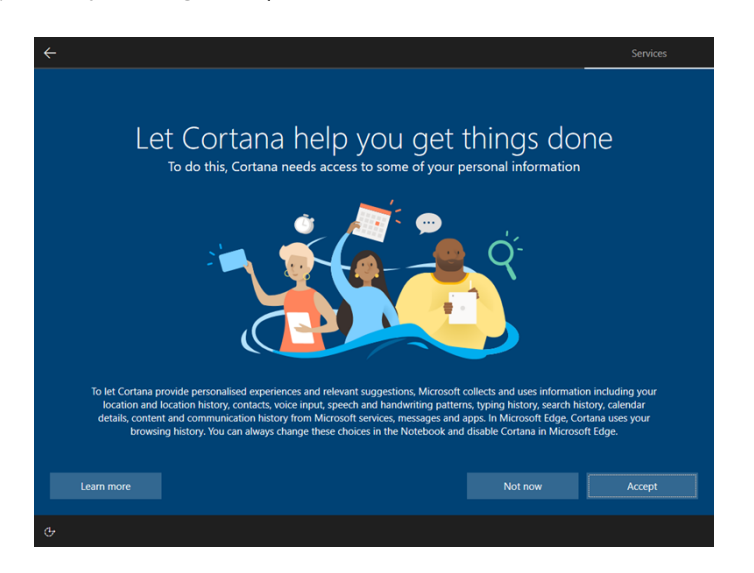

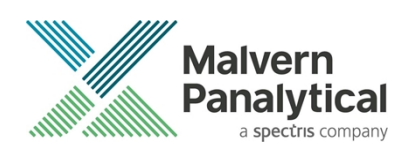

## MALVERN PANALYTICAL

Malvern Panalytical Ltd. Grovewood Road, Malvern, Worcestershire, WR14 1XZ, United Kingdom

Tel: +44 1684 892456 Fax: +44 1684 892789 Malvern Panalytical B.V. Lelyweg 1, 7602 EA Almelo, The Netherlands

Tel: +31 546 534 444 Fax: +31 546 534 598

info@malvernpanalytical.com www.malvernpanalytical.com

Disclaimer: Although diligent care has been used to ensure that the information in this material is accurate, nothing herein can be construed to imply any representation or warranty as to the accuracy, correctness or completeness of this information and we shall not be liable for errors contained herein or for damages in connection with the use of this material. Malvern Panalytical reserves the right to change the content in this material at any time without notice. Copyright: © 2022 Malvern Panalytical. This publication or any portion thereof may not be copied or transmitted without our express written permission.

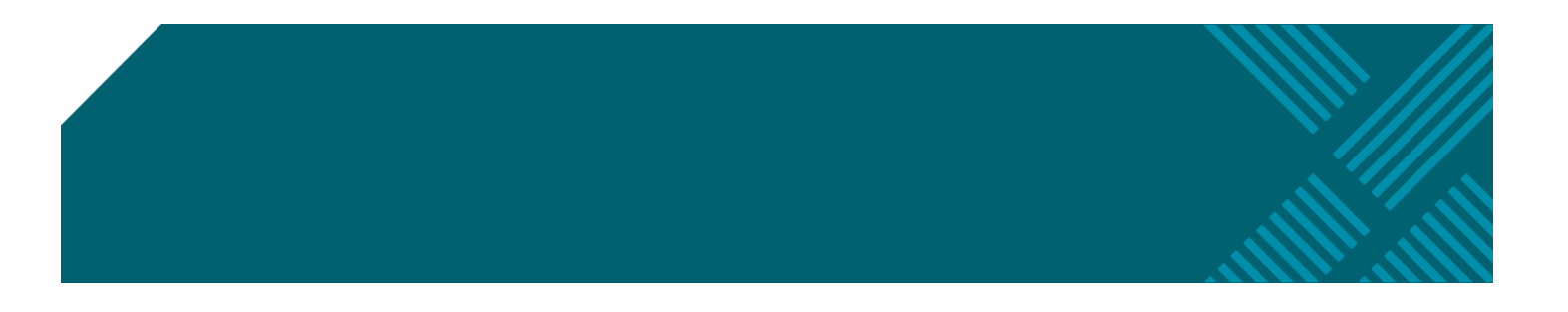